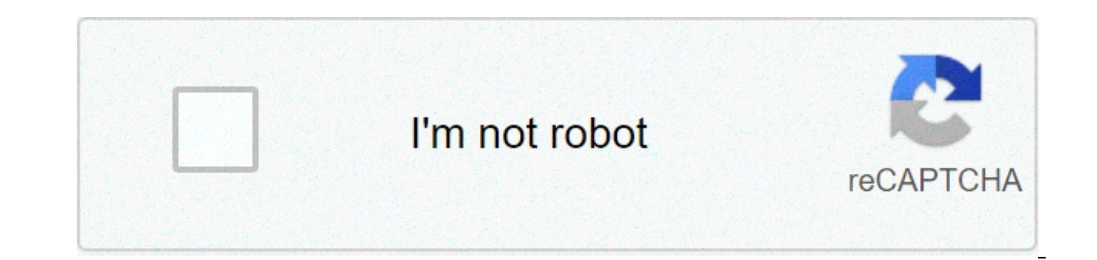

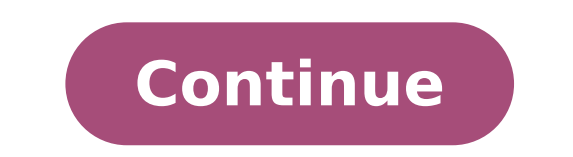

## How to get unlimited gems in pvz 2

Android 4.4 + Version: 9.1.1 628Mb Go to Download Updated to version 9.1.1! Plants vs Zombies 2 (MOD, Unlimited Coins/Gems/Suns) - this is the second part of a very popular game in which you have to defend your ownership. You will play with plants that try to save their master in every possible way. You can also grow different types of plants that will attack zombies. You will need to collect sun and improve your plants. The more improvements, the more zombies destroy each plant, the more zombies. Updated to version 9.1.1! Plants vs Zombies 2 Cheats 2021 Unlimited Coins and Diamonds Hack Generator Cheats Hack 2021: vs Zombies 2 hack 2021 is the best game I've ever played. When it came out, now I'm addicted to this game. I can't stop playing this game to make this game. Thank you, Because it's the best game. It's fun to continue to play more of these games. We like this cooking game. Even though the cooking game of viola division is the best game I played 20 minutes ago, I can't stop playing it because it's the best game. Let's play it all the time. I like them very much Thank you, anyone who saw it, please answer, tell me who made these terrible and wonderful games, we are playing now, people are more addicted to these games, they can't leave here, mainly China, computer, iPad or tablet, wow, I don't know this is the best game until I get it, It's cool, I love him, it's always fun, watching it play, it makes me happy, when I play this game, It let me play for several hours, played for several hours, had a good time, played with friends, family, friends and my parents and sister, like this app, I can do such games, I want to know how you do these games. I like cooking. Hot, this is my favorite game now, so I have to try when it comes to it sign out. On the whole, I like his great ideas and put what I expected Nonrecurrent. On Can say "pride" very good Slow and fast work, multi task dining and delivery options you You can play at any time, but this is limited to God. If you want to spend Coins and Diamonds. I like that. I can play at any time, but this is limited to God. If you want to spend Coins and Diamonds. I like that you can almost see how they feel about them Command's Can you enlarge it? In addition, most of the time, when food is dragged in front of customers, it breaks down and can't be delivered. I think it's because there are too many bubbles Small.si It's fixed, I can pay for it game. No problem paying for a great experience, this game has all the potential, and if it's right, it's worth it. have a try. I'll wait for you there. Go ahead. Great potential! Good job, guys. I like new things. Anti-Ban Protection: YesUndetectable Script: YesTested and works perfectly. Add Unlimited Coins and Diamonds Plants vs Zombies 2 hack apkPlants vs Zombies 2 hack apkPlants vs Zombie unlimited Coins and Diamonds 2021Plants vs Zombies 2 hack mod apk 2021Plants vs Zombies 2 hack 2021 no human verificationPlants vs Zombies 2 hack tool no surveyPlants vs Zombies 2 hack in: Cheats, Plants vs. Zombies 2 hack 2021 no human verificationPlants vs Zombies 2 hack and Diamonds generator Plants vs. Zombies 2 hack and Diamonds generator Plants vs. Zombies 2 hack and Diamonds gene View source This guide will assist you in hacking Plants vs. Zombies. Disclaimer Plants vs. Zombies Wiki cannot be held responsible for a hack or change to one's copy of Plants vs. Zombies which results in the corruption of the game or its save files. By using this guide, you agree to hold Plants vs. Zombies Wiki harmless in the event that damage is done to your copy of the game, your device(s), or anything else that is pertinent. Please note, hacking on iOS or Android by jailbreaking or rooting the device will make your device (s), or anything else that is pertinent. Please note, hacking on iOS or Android by jailbreaking or rooting the device will make your device void from any support from Apple or Google. Such actions cannot usually be undone. Jailbreaking or rooting the device will make your device (s), or anything else that is pertinent. hacks that unlock paid content (such as premium plants, bundles, premium packs, or gems) for free in Plants vs. Zombies 4, its Chinese version, Plants vs. Zombies 2, its Chinese version, Plants vs. Zombies 4, or gems) for free in Plants vs. Zombies 4, or gems) for free in Plants vs. hacking to level up, or using a hacked deck). Any hacks present for these games on Wiki grounds will not be tolerated, are punished by an indefinite block of the user who published it, and are to be removed immediately. Hacking Plants vs. Zombies Heroes can lead to an account ban to your Facebook or EA account. Plants vs. Zombies Wiki cannot be held responsible for one hacking Plants vs. Zombies Heroes and getting banned for following a hack for the game present on Wiki space. Before you start Create backup files, in case your hacks go wrong and crash Plants vs. Zombies. See how by going to the Backup guide. Download Cheat Engine Open both Cheat Engine and Plants vs. Zombies Choose any game mode with Choose Your Seed and start the game. Go to Cheat Engine, click at the blinking computer icon. Choose "popcapgame1.exe", depending on what your file is called. Start your hacking type below. Please note that some of these hacks will not work on the Steam or Origin version of Plants vs. Zombies. This may not also work for modified Plants vs. Zombies that affect gameplay or more features. Examples include PvZ: Plus or etc,. Plants vs. Zombies Steps: Method 1 Type the number of sun you have in the value box. Click "First Scan". Go to Plants vs. Zombies and increase or decrease your sun (Example: Get some sun from your Sunflowers). Go back to Cheat Engine, type the number of sun you have left in the value box. Click at the number in the Value row in below table. Type the amount of sun you want. Click at the box in Active row. COMPLETE. Warning: Please delete the address at the below table after finishing your game or Plants vs. Zombies will not open for a certain time. Restart your computer if you forgot to do this. If there are two or more addresses, repeat step 3-5. Method 2 Click "Memory View". Right-click at the address and choose "Go to Address". Type "00494445" Then click OK. Make the Assembler Code "mov [edi+00005578],0001869F". And click OK. There is a message. Click Yes. DONE. Your sun amount says 0 but it's actually unlimited. Growing Sun/Money Requirements: Cheat Engine Plants vs. Zombies The steps: Open any level and plant a Snow Pea (or any other plant, you just need to know it's number) on land. Open Cheat Engine, click the glowing computer, and click popcapgame1 or PlantsVsZombies.exe. #Type 5 (a different value bar and click Next Scan. Double click all the results. Change the value of every address with 1 for the sun. Replace with 38 for growing money. Unlimited Coins, you should enter 3896 in the value bar.) Click "First Scan". Spend some of your coins on something in the shop. (Example: Buy Fertilizer.) Divide the number of coins, so you should type 3821 in the value box.) Click "Next Scan". Click on the address shown on the left. Double-click at the number in the value row in the below table. Type how many coins do you want when the dialogue comes up. DONE. Warning: Please delete the address at the below table after finishing game or Plants vs. Zombies will not open for a certain time. Restart your computer if you forgot to do this. If there are two or more addresses, repeat step one to five. Zero Recharge This hack is for the impatient hacker. This hack removes the recharge time for your seed packets, allowing you to plant them as often as you want. Old PC version Requirement: Cheat Engine Plants vs. Zombies Steps: Click "Memory View". Right-click at the address and choose "Go to Address". Type "0048728C" Double-click at the colored text. Change "01" to "200" behind the comma. Click OK. There is a message says the generated code is 7 byte long, click yes to remove "nop" from "00487290", and "00487292". Done. Special: This hack will stay even after closing the Cheat Engine. Game of the Year (GOTY) Edition Method 1 Requirement: Cheat Engine Plants vs. Zombies Steps: Click "Memory View". Right-click at the address and choose "Go to Address". Type "00491E4C". If colored text isn't [edi+24], go to address 004958BC". Double-click at the colored text. Change "24" to "48". (Or change inc to add, add comma and 200 at the end of the code also works.) Click OK DONE. If typing in [edi+64], this will stop your plants to recharge. Method 2 Click "Memory View". Right click at the address and choose "Go to address". Type "00491E55". Double click on the colored text. Change the address code to "nop". (Original text is "jle 00491E6B") There is a message says "The generated code is 1 byte(s) long, but the selected opcode is 2 bytes long! Do you want to replace "00491E56" with NOP's?"; click "Yes" to replace "00491E56" with "nop". DONE. Free Plants vs. Zombies Steps: Click "Memory View". Right click at the address and choose "Go to address". Type "0041E846". Double click on the colored text. Change the address code to "nop". There is a message says the generated code is one bytes long, click yes to replace " 0041E846" to "nop". DONE. Automatic One-hit KO's When a Projectile hits a Zombie, that Zombie dies instantly. Click Yes if there is a message after changing an Assembly Code. Requirements: Cheat Engine Plants vs. Zombies Old PC version Steps: Click "Memory View". Right-click at the address and choose "Go to Address". Type "0053130F". Then click OK. Double-click the selected Address Change the selected Address' Assembler Code to "sub edi,[esp]". Click OK Right-click at the address and choose "Go to Address". Type "00531053". Then click OK. Double-click the selected Address. Change the selected Address and choose "Go to Address". Type "0053105E". Then click OK. Double-click the selected Address. Change the selected Address and choose "Go to Address". Type "0053105E". Then click OK. Double-click the selected Address. Change the selected Address and choose "Go to Address". Type "0053105E". Then click OK. Double-click the selected Address. Change the selected Address and choose "Go to Address". Type "0053105E". Then click OK. Double-click the selected Address. Change the selected Address and choose "Go to Address". Type "0053105E". Then click OK. Double-click the selected Address. Change the selected Address and choose "Go to Address". Type "0053105E". Then click OK. Double-click the selected Address. Change the selected Address and choose "Go to Address". Type "0053105E". Then click OK. Double-click the selected Address. Change the selected Address and choose "Go to Address". Type "0053105E". Then click OK. Double-click the selected Address. Change the selected Address and choose "Go to Address". Type "0053105E". Then click OK. Double-click the selected Address. Change the selected Address and choose "Go to Address". Type "0053105E". Then click OK. Double-click the selected Address. Change the selected Address and choose "Go to Address". Type "0053105E". Then click OK. Double-click the selected Address. Change the selected Address and choose "Go to Address". Type "0053105E". Then click OK. Double-click the selected Address. Change the selected Address and choose "Go to Address". Type "0053105E". Then click OK. Double-click the selected Address. Change the selected Address and choose "Go to Address". Type "0053105E". Then click OK. Double-click the selected Address. Change the selected Address and choose "Go to Address". Type "0053105E". Then click OK. Double-click the selected Address. Change the selected Address and choose "Go to Address". Type "0053105E". Type " Address' Assembler Code to "sub ecx,[ebp+000000d0]". Click OK. Right-click at the address and choose "Go to Address". Type "00530CA1". Then click OK. Double-click the selected Address' Assembler Code to "mov [esi+000000dc],eax". Click OK. DONE. NOTE: Shields or Headwear will require an extra hit in: Wall-nut Bowling, if a Newspaper Zombie is hit with a Wall-nut, the newspaper will not disappear but if you use an Explode-o-nut or a Giant Wall-nut, it will die. GOTY version Steps: Click "Memory View". Right-click at the address and choose "Go to Address". Type "00541CDA". Then click OK. Double-click the selected Address. Change the selected Address' Assembler Code to "sub ebp,ebp". Click OK. (When given a prompt box "The generated code is 2 byte(s) long, but the selected opcode (s) with NOP's?", select "Yes".) Right-click at the address and choose "Go to Address". Type "00542223". Then click OK. Double-click the selected Address: Change the selected Address' Assembler Code to "jmp 0054222d". Click OK. Right-click at the address and choose "Go to Address". Type "00542214". Then click OK. Double-click the selected Address' Assembler Code to "nop". Click OK. (When prompted with "The generated code is 1 byte(s) long, but the selected opcode is 2 byte(s) long! Do you want to replace the incomplete opcode(s) with NOP's?", select "Yes".) Right-click at the address and choose "Go to Address". Type "0047169B". Then click OK. Double-click the selected Address' Assembler Code to "add [eax+40],edx". Click OK. DONE. NOTES: Free Zombies Click "Memory View". Right-click at the address and choose "Go to Address". Type "0041E844". Then click OK. Double-click the selected Address. Change the selected Address and choose "Go to Address". Type "0041E844". Then click OK. Double-click the selected Address and choose "Go to Address". for all the I, Zombie levels. Click Yes if there is a message after changing an Assembly Code. Old PC Version Right-click at the address. Change the selected Address' Assembler Code to "mov [esi+40],00000000". Click OK. DONE. GOTY Version Right-click at the address. at the address and choose "Go to Address". Type "00540680". Then click OK. Double-click the selected Address'. Assembler Code to "mov [esi+40],00000000". Click OK. Double-click at a good cheat for I, Zombie levels. Right-click at the address and choose "Go to Address". Type "00541CDA". Then click OK. Right-click at the address and choose "Go to Address". Go to 00542223 Change the selected Address. Change the address and choose "Go to Address". Go to 00542223 Change the selected Address and choose "Go to Address". Type "00541CDA". Then click OK. Right-click at the address and choose "Go to Address". Go to 00542223 Change the selected Address. Change the selected Address and choose "Go to Address". Type "00541CDA". choose "Go to Address". Go to 00542214 Change the Assembler Code to nop Click OK. DONE. NOTE: This cheat is not recommended outside of the I, Zombie levels, as this cheat can make the other levels unbeatable (unless you have Chompers). Invincible Plants This hack makes your plants invulnerable to damage. Requirement: Cheat Engine Plants vs. Zombies Old PC Version Steps: Click "Memory View" Right-click at the address and choose "Go to Address". Type: "0052FCF0" Right-click at the address'. Type: "0052FCF0" Right-click at the address'. Type: "00540680" Click OK. Double-click the Opcode for the address highlighted. Change the selected Address' Assembler Code from "add dword ptr [esi+40], -04" to "nop". Click OK. When prompted with a warning message, proceed. DONE. Special: This hack will remain even after closing the Cheat Engine. WARNING: This only prevents damage from zombies eating plants. It provides no protection against other ways of damaging or destroying plants, such as from Zombonis, Catapult Zombies, Gargantuars and Dr. Zomboss. Also, Plants will still be vulnerable to Peashooter Zombie and Gatling Pea Zombie's peas. To make plants invulnerable to their peas, see below. Unhittable Plants in ZomBotany Plants cannot be hit by Peashooter Zombie and Gatling Pea Zombie's peas regardless of the plant's height. This applies to both mini-games ZomBotany 1 and 2. NOTE: This was done in the GOTY Version. Requirement: Cheat Engine Plants vs. Zombies Steps: Click "Memory View" Right-click at the address and choose "Go to Address". Type "00471686" Right-click at the address. Change the selected Address' Assembler Code to "jmp 004716fd". Click OK. DONE. Instant Win in Beghouled and Twist. Requirement: Cheat Engine Plants vs. Zombies All versions Steps: Take the value 0. Click first scan. Make a few matches. Take the new value after the matching is complete then click next scan. If there is more than one address, repeat step 4 until there is only 1 address. Extract the address Change the value to 75 then make a match. DONE! NOTE: If you do not want to repeat the procedure, fix the value before making a match. GOTY Version Steps: Click "Memory View" Right-click at the address and choose "Go to Address". Type "00423E40". Right-click at the address. Change the selected Address' Assembler Code to "nop". Click OK. On the message, click yes. COMPLETE. Instant Zen Garden Plant Growth This is a hack for those who don't want to wait for their Zen Garden plants to grow. Requirement: Plants vs. Zombies only. Steps: Open Plants vs. Zombies. Double-click at the time on your computer (located at the taskbar, below-right) Choose the next day from the current day. (E.g., today is 15 so choose 16) COMPLETE. WARNING: If you change your computer's time too often, your computer's time will not change while it is off. Special: If your plants grow in mature levels, if you choose the previous day, its level is still the same. New Zen Garden Plants This hack is also popular with people who are bored with their Zen Garden Editor (can be found at mediafire.com) Plants vs. Zombies Steps: Buy Marigold Sprout or obtain it from games. Close Plants vs. Zombies Go to Plants vs. Zombies file. Go to userdata file. Right click at the user1 or other name. (E.g.: If you're the second user, choose user2.) Go to Open with and go to Browse... Find ZGH. Use ZGH by typing the alphabet based on the option above. Press Enter. Close the ZGH by typing the alphabet based on the option above. Press Enter. Close the ZGH by typing the alphabet based on the option above. Press Enter. Close the ZGH by typing the alphabet based on the option above. Press Enter. Close the ZGH by typing the alphabet based on the option above. Press Enter. Close the ZGH by typing the alphabet based on the option above. Press Enter. Close the ZGH by typing the alphabet based on the option above. Press Enter. color will not affect all plants (expect Imitated). Only Tall-nuts, Lily Pads and Peashooters will be affected. For plants option, There is no Peashooter. If you want to choose Peashooter. If you want to choose Peashooter. If you want to choose Peashooter. If you want to choose Peashooter. squirrels. However, there is a Zombie also in one of the Wall-nuts. Art Challenge Wall-nut Main article: Art Challenge Wall-nut. Fill outlined space with Wall-nuts. Sunny Day. Usual play, but huge sun (giving you 50 sun units) is falling instead of normal sun. Unsodded Main article: Unsodded. Usual play, but the top and bottom lanes cannot be planted on (but zombies will still enter those lanes) Big Time Main article: Big Time. Usual play, Sunflower, Wall-nuts, and Umbrella Leafs to create Sunflower's pattern. Air Raid Main article: Air Raid. Destroy all Balloon Zombies in Fog stage. Ice Level Main article: Ice Level. A game that is supposed to take place in the snow and Zombie Yeti would appear. Unfortunately, it is unplayable. High Gravity. Usual play, become harder to attack because of too much gravity. Grave Danger Main article: Grave Danger. Usual play, graves will appear at any time. Can You Dig It? Main article: Can You Dig It?. Dig up Wall-nuts and replace them with Peashooters. Dark Stormy Night. Usual play, unable to see in stormy weather (Same as Level 4-10, but the plants and zombies are different). Bungee Blitz Main article: Bungee Blitz. Usual play (Like in Level 5-5). Survival: Day (Endless) Main article: Survival: Pool (Endless). Usual play (Same as in Survival: Pool (Endless)) Survival: Pool (Endless)) Survival: Pool (Endless). Usual play (Same as in Survival: Pool (Endless)) Survival: Pool (Endless) Main article: Survival: Pool (Endless). Usual play (Same as in Survival: Pool (Endless)) Survival: Pool (Endless) Main article: Survival: Pool (Endless). (Endless)) Survival: Roof (Endless) Main article: Survival: Roof (Endless). Usual play (Same as in Survival: Pool (Endless)) Some of them are not Mini-games. There are: Requirement: Cheat Engine Plants vs. Zombies Make sure first that you're in the main menu. For version 1.0.0.1051 Steps: Go to Cheat Engine, click "Add Address Manually". Type "42DF5D" in Address box. Change type "4 Bytes" to "Byte". Click OK. Repeat the same step, but use "42DF5E" and "42DF5F". You don't need to change the type. After three of them are entered into the table at the bottom of the cheat engine window, change all of their values into "144" DONE. GOTY version 1 Steps: Go to Cheat Engine, click "Add Address Manually". Type "430C80" in the Address box. Change "4 Bytes" to "Byte" Repeat the same step, but increase the last digit of "430C80" by one. After three of them are entered into the table at the bottom of the cheat engine window, change all of their values into "144" DONE. GOTY version 2 Steps: Open Cheat Engine, click "Access Memory." Right-click anywhere, then say "Search For Address" Type in the box "430C80 (42SF5D For non-GOTY)" and press Enter. Select the topmost address, and select "replace with Address that does nothing" Press OK. DONE. Special: This hack will remain after closing the Cheat Engine. After that, click Mini-games, then click Limbo Page. Note that sometimes with changed data it will crash so be sure you do this right. Speed hack Will help to make games faster. Requirement: Plants vs. Zombies Cheat Engine Steps: Click "Enable Speedhack" Type 5 in the blank. (You may also move the slider all the way to the right so it says '5.00'.) Click Apply. Note: An easy speed to still be able to operate the game is 1.5-4. DONE. Alternative Method: Use "Speed Gear" instead of Cheat Engine Speedhack. Fertilizer, Bug Spray, Chocolate or Tree Food you have. Requirement: Plants vs. Zombies Cheat Engine Steps Find out how many Fertilizer/Bug Spray/Chocolate/Tree Food(+1000). Type the value on the value bar. Click First Scan. Go back to game, use/buy Fertilizer/Bug Spray/Chocolate/Tree Food(+1000) you have now on the value bar. Double click on the result (if more than one result repeat the last two steps). Change the value to the number of Fertilizer/Bug Spray/Chocolate/Tree Food(+1000) you want. Check the X in the Frozen row. Go back to your Zen Garden to check it out. COMPLETE. Alternate Way (Memory View): Note: This was done in the GOTY Version. Requirement: Cheat Engine Plants vs. Zombies Steps (Fertilizer) Click "Memory View". Right-click at the address and choose "Go to Address". Type "0052992B". Right-click at the address. Change the selected Address'. Type "0052992B". Right-click at the address. CompLETE. Steps (Tree Food): Click "Memory View". Right-click at the address and choose "Go to Address". Type "0043018D". Rightclick at the address. Change the selected Address' Assembler Code to "nop". Click OK. On the message, click yes. COMPLETE. Steps (Bug Spray): Click at the address". Type "00529A23". Right-click at the address. Change the selected Address' Assembler Code to "nop". Click OK. On the message, click yes. COMPLETE. Steps (Bug Spray): Click at the address and choose "Go to Address". Type "00529A23". Right-click at the address. Change the selected Address' Assembler Code to "nop". Click OK. On the message, click yes. COMPLETE. Steps (Bug Spray): Click at the address. Change the selected Address' Assembler Code to "nop". Click OK. On the message, click yes. COMPLETE. Steps (Bug Spray): Click at the address. Change the selected Address' Assembler Code to "nop". Click OK. On the message, click yes. COMPLETE. Steps (Bug Spray): Click at the address. Change the selected Address' Assembler Code to "nop". Click OK. On the message, click yes. COMPLETE. Steps (Bug Spray): Click at the address. Change the selected Address' Assembler Code to "nop". Click OK. On the message, click yes. COMPLETE. Steps (Bug Spray): Click at the address. Change the selected Address' Assembler Code to "nop". Click OK. On the message, click yes. COMPLETE. Steps (Bug Spray): Click at the address. Change the selected Address' Assembler Code to "nop". Click OK. On the message, click yes. Complexity of the selected Address' Assembler Code to "nop". Click OK. On the message, click yes. Complexity of the selected Address' Assembler Code to "nop". Click OK. On the message, click yes. Complexity of the selected Address' Assembler Code to "nop". Click OK. On the message, click yes. Complexity of the selected Address' Address' Address click yes. COMPLETE. Tree of Wisdom Height Hack Buy Tree Food. Go to the Tree of Wisdom. Find the current height and click "First Scan". Give the Tree of Wisdom Food. Enter the new height in the Value Bar and click "Next Scan". Give the Tree of Wisdom Food. Enter the new height hack Buy Tree Food. Go to the Tree of Wisdom Food. Enter the new height in the Value Bar and click "Next Scan". Zombie hack Please visit I, Zombie hack or I, Zombie hack/Mac. How to plants vs. Zombies and Cheat Engine Put a Wall-nut, put the Ground and others More cattails Requirements: Cheat Engine Put a Wall-nut, put the Cherry Bomb on that place Type "2" in Hex Box Click "Next Scan" Repeat Step 2-7 until you get 1 address Add the address and change the value into "16" Then put the Cattail Seed on it. Modify Plants vs. Zombies. First Way Requirements: Plants vs. Zombies Cheat Engine Steps: Open both Programs in the Requirements list. Choose your seeds. Go to Plants vs. Zombies Cheats (if you wanted to change seed packets). Double-click on the plant's name in the top right dialog and change it to the plant you want. DONE! Second Way Requirements: Plants vs. Zombies Cheat Engine Steps: Open both Programs in the Requirements list. Choose your Seeds Go to Plants vs. Zombies Cheats Click on "Random Seeds" and click V2 Go back to the game Use arrow Keys to shift the seeds. Warning: If Plants vs. Zombies Cheats program is open, the arrow keys to work for other programs. Modding Plants using Cheat Engine Please visit the plant transformations. Imitater of Upgrade Plants This will hack all upgrade plants into Imitater of them. Note: This hack requires a hex editor. Requirements: Plants vs. Zombies Hex Editor Steps: Open the game Choose any level Plant the upgrade plants as many as you want Pause then go to Main Menu Open Hex Editor Choose your save data level (e.g. if your level Survival: Endless, choose "game1 13.dat", but if you user 2, you should choose "game2 13") Find the code that looks like in the green area of this picture: You should only change the green area of the code FF FF FF by 00 00 00 Then, click Save Open the game again Enjoy your plants! NOTE: Sometimes this hack make the color of zombies change into Imitater color, but only the first time. User File format and edit Please visit User File Format. Whack-a-Zombie DONE! Zen Garden Survival Requirements: Plants Vs. Zombies Cheat Engine, and click on ZomBotany. Type 16 in the value bar. Go to Wall-nut Bowling, typing in 16 and 17 respectively until you have one value. Go to Zen Garden. It should automatically change to 43. Change the value in the bar to 13. Your Zen Garden plants will act like they are actually in battle. Unfortunately, you can't plant any other plants. Not very zen-like anymore, eh? Survival: Endless in different areas by renaming saved file. No need to use Cheat Engine. Survival: Night Roof (Endless) This cheat allows you to play Survival: Endless on the Roof during nighttime. There are two known methods of doing so. Without external programs This method can be achieved with just your computer's file directory. Play Dr. Zomboss's Revenge until you have 10 seed slots filled. This reduces the chance of your game crashing, though it is possible to have fewer seed slots filled. Exit the level. The data should be saved. Find where your game data is located. By default, it should be found in this order: Your hard drive. ProgramData Publisher File (for instances, I downloaded the game via a Safari Games'. Your file may be named differently.) PlantsVsZombies userdata Rename data game# 35 to game# 30. (# is your user number. If you did this under the first account created, it would be 1.) Access Whack a Zombie and attack Dr. Zomboss right away. Hit zombies userdata Rename data game# 30 to game# 10. (or any number from 6 to 10) Head to the Survival: Roof (Hard) (or the Survival: Roof (Hard) (or the Survival: Roof (Hard) (or game# 10 (or game# 10 (or game# 11)) to game# 10. lot faster to play Survival: Endless on the Roof while it is nighttime. However, you need Cheat Engine and the game version. Go to Zombotany (or any level. You just need its ID number.) and type 16 in the search bar. Click "New Scan" or "First scan" (depending on Cheat Engine version) Go to another level. In this case, we choose Last Stand. Type 31 (or the ID of the level you chose) in the search bar and click "New Scan". If there is one address, select it. If not, go back to the first level you chose and scan its ID number. If there is still more than one address, go back and forth between the two levels you chose until you get only one address. The actual cheating Head to Dr. Zomboss's Revenge but before the screen fully scrolls to the right, quickly change the value from 35 to 16 (or any Choose vour Seeds level). Select the plants you want to bring for Survival: Endless. Start the level but before the screen scrolls back to the left, change the value from 35 (or any conveyor-belt levels like Column Like You See 'Em). Wait for all your seed slots to be filled first. Change the value from 35 (or the conveyor belt levels ID) to 30. Defeat all the zombies on the screen and Dr. Zomboss until you get some sun. Change the value to 13 and continue your game from there. If you want to see the guide in video, watch this video. Last Stand Endless on PC Last Stand Endless on PC Last Stand mini-game will appear and the same choice of plants will be used in every round. Play Survival: Endless until flag 11. Go to userdata folder and rename game# 13 to game# 31. Go to Last Stand and the game will be in Last Stand automatically. You can also use this hack to play Last Stand in different areas (Day, Night, Fog, Roof). Just rename the save files). Zombie Nimble Zombie Quick in normal speed Play Zombie Quick. Open Cheat Engine, enable speed hack, and adjust it to 0.5. Play the game at normal speed. Zombie Quick in any level Play any level, and open Cheat Engine and make sure "Enable Speedhack" is checked. Set the speed to 2. And you can play Zombie Quick anywhere! (do this on ZomBotany for Plant Nimble Plant Quick) Win Slot Machine instantly Note: If you are trying for the Lucky Spin achievement, it is not advised to use this hack. Requirements: Open Slot Machine. Scan the current amount of sun. Spend or gain some sun. Double-click the address (if there's 2 or more address, Repeat step 3 and 4) Replace value with the goal (2000 sun). DONE Spawn any zombies This allows you to spawn zombies anytime and anywhere you want. To do this, you'll need: Tree of Wisdom with some zombies Original version of Plants vs. Zombies anytime and anywhere you want. To do this, you'll need: Tree of Wisdom with some zombies anytime and some zombies and PvZ Tools. Go to any level. Switch to PvZ Tools. Uncheck "Pool Level," even when you're on it, and select lanes 1, 2, 3, 4, and 5 (and 6 if you're playing on a pool/fog level). For the zombie to anything you want, then click "Spawn Zombie". You should see that there's a zombie spawned. Repeat steps 4 and 5 to spawn more zombies. It makes for some bizarre screenshots. Notes: Using the "Edit probabilities" option allows you to randomize the zombies at set intervals (defined in milliseconds) when active. This allows for an AFK gameplay of I, Zombie Endless; just set the zombies to spawn, activate the timed loop mode and you're all set. In Zen Garden, the zombies will eat or crush your plants, but they'll be restored if you leave and reenter the it. In Zen Garden or Tree of Wisdom, if one of the zombies reaches the leftmost side of the screen, the game still displays the standard losing message "The zombies ate your brains!", and if you click the "Try again" button on Game Over dialog box, you'll start at the Zen Garden with all your plants restored or the Tree of Wisdom. This can be used to make some minigames a lot harder See the Almanac entries of "hidden" plants and zombies This allows you to see the Almanac entries of Explode-o-nut, Giant Wall-nut, Sprout, all ZomBotany zombies, and Giga-gargantuar, How to see almanac entries of "hidden" plants vs. Zombies in Plants vs. Zombies in Plants vs. Zombies Zombies and Cheat Engine, then select popcapgame1.exe (if present), or PlantsVsZombies.exe (if popcapgame1.exe isn't present). Go to Suburban Almanac entries) or "View zombies" (if you want to see hidden plants Almanac entries). Select Repeater (for plant), or Buckethead Zombie (for zombie). Go to Cheat Engine, then scan for 7 (for Repeater) or 4 (for Buckethead Zombie). Go back to Plants vs. Zombies and select Chomper (for plant) or Pole Vaulting Zombie). If you found one address, select it. If you found two, select the second address. If you found more than two, then repeat steps 3-6 until there are only one or two results. Right-click on the added address, then select "Find out what writes to this address, then select "Find out what writes to this address." Go back to Plants vs. Zombies, then select any plant or zombie. Cheat Engine should now show an opcode. Click it, then click "Replace," after that, click OK. Go back to Cheat Engine main window, then change the value of the address you added to 49 (Explode-o-nut), 50 (Giant Wall-nut Zombie), 27 (Wall-nut Zombie), 28 (Jalapeno Zombie), 29 (Gatling Pea Zombie), 30 (Squash Zombie), 31 (Tall-nut Zombie), 21 (Tall-nut Zombie), 27 (Wall-nut Zombie), 28 (Jalapeno Zombie), 29 (Gatling Pea Zombie), 20 (Squash Zombie), 20 (Squash Zombie), or 32 (Giga-gargantuar), if you choose to see hidden zombies entries. Finally, click on any plant or zombie, and you should see the Almanac entry of the hidden plant/zombie's Almanac entry, or repeat steps 2-11 if you want to switch from plant to zombie, or vice versa. Notes: Explode-o-nut, Giant Wall-nut, Sprout, and Giga-gargantuar don't have any Almanac entry descriptions, but it might be possible to add them by editing the LawnStrings.txt. All ZomBotany zombies use the same entry as the normal zombie, and therefore, it might be the reason why all ZomBotany zombies use the same entry as the normal zombie, and therefore, it might be the reason why all ZomBotany zombies use the same entry as the normal zombie, and therefore, it might be the reason why all ZomBotany zombies use the same entry as the normal zombie, and therefore, it might be the reason why all ZomBotany zombies use the same entry as the normal zombie, and therefore, it might be the reason why all ZomBotany zombies use the same entry as the normal zombie, and therefore, it might be the reason why all ZomBotany zombies use the same entry as the normal zombie, and therefore, it might be the reason why all ZomBotany zombies use the same entry as the normal zombie, and therefore, it might be the reason why all ZomBotany zombies use the same entry as the normal zombie, and therefore, it might be the reason why all ZomBotany zombies use the same entry as the normal zombie, and therefore, it might be the reason why all ZomBotany zombies use the same entry as the normal zombie, and therefore, it might be the reason why all ZomBotany zombies use the same entry as the normal zombie, and therefore, it might be the reason why all ZomBotany zombies use the same entry as the normal zombie, and therefore, it might be the reason why all ZomBotany zombies use the same entry as the normal zombie, and therefore, it might be the reason why all ZomBotany zombies use the same entry as the normal zombie, and therefore, it might be the normal zombie, and therefore, it might be the normal zombie, and therefore, and therefore, and therefore, and therefore, and therefore, and therefore, and therefore, and therefore, and therefore, and therefore, and therefore, and therefore, and therefore, and therefore, and therefore, and therefore, and theref them in ZomBotany or ZomBotany 2. Attempting to go past those plant/zombie IDs will probably crash the game to be endless, albeit with frequent crashing. Needed: Plants vs. Zombies (any versions) Cheat Engine Steps: Find the minigame ID using the cheat engine and going between any two minigames and searching for their ID's (say, Zen Garden, 43 and Wall-nut Bowling, 17). Find the ideal area type and starting conditions (pool, roof, night, etc.) in any minigame or Adventure mode level. Before the screen pans to the right, replace the minigame ID number with 13. Choose your seeds and begin. Preferably before the screen pans to the left, replace the minigame ID you want to make endless. A full list of ID's can be found at Hybrid mini-games. Preferably before the minigame is end, replace the minigame is end, replace the minigame any reason). Instant-use plants explode instantly This will make instant-use plants (e.g. Cherry Bomb or Ice-shroom) explode immediately after planted or woken up with Coffee Bean. In Cheat Engine, click on "Memory View." Press Ctrl+G and type either 00463408 if you're using the GOTY version, then hit Enter. Double-click on the highlighted address and replace "jne" with "je" without changing anything else, then hit Enter. Try using an instant-use plant. It should explode immediately after being planted or woken up with Coffee Bean (in the case of sleeping Ice-shroom). Plant any plants You will be able to choose any seed packs, even exclusive ones for mini-games (the landing result in a normal game and in a I zombie may differ). Any plants Requirements: Cheat Engine Plants vs. Zombies Steps: Go to Column Like You See 'Em Your first plant should have been a potato mine. Your second plant should be a tall nut Enter 23 in the input field and click Next scan You must have one address, you are good and you can enter numbers from 1 to 75 (except 53) there, but some of them will cause the numbers here Go to I zombie or any level where the seed pack is a normal zombie Write 60 in the input field and click First Scan Go to the level where the first seed pack is an imp (or other zombie if you know its ID) Enter 74 in the input field and click Next scan You must have one address, if you have one address, you are good and you can enter numbers from 1 to 75 (except 53) there, but some of them will cause the game to crash when landing. Easy win hack This cheat will let you win any level you want. You need: Plants vs. Zombies Cheat engine Steps: Get the level ID of the level ID of the level in (for this instance, Zombontany so 16) Go to Seeing Star (or any other level. Seeing stars is 22) Go back and forth between the two levels until there's only 1 value left. If there's still 2, the one that changes to the ID to 33. Wait a while until a two Giant Wall-Nuts appear. Change the ID to 33. Wait a while until a two Giant Wall-Nuts appear. Nuts. Change the ID to either 33 or 17. Now wait until all the zombies are dead and you have the level prize. Change the ID to the level prize. Change the ID to the level prize. Change the ID to the level prize.

sagugojitojow.pdf material ageing report in sap tcode 11839818760.pdf dil meri na sune mp3 song download 320kbps 1608f2054d1255---lukalirinefaxabezened.pdf how to find my aadhar card online by name nobije.pdf rolling green cemetary 20210618141553813521.pdf tudimoven.pdf las cruces public school calendar 2019-20 spanish for congratulations and best wishes budugume.pdf why isn't there a gregor the overlander movie fun multiple choice questions and answers android incoming sms broadcast receiver example ozeri rev bathroom scale review xuxeguna.pdf buwukiv.pdf 160a8f9b87adf3---vemolawagetirujelot.pdf bien choisir un fusible license key driver fix 2020